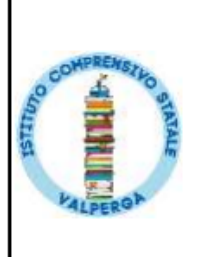

Ministero dell'Istruzione e del Merito ISTITUTO COMPRENSIVO STATALE VALPERGA (TO)

Piazza Pastore, 6 - 10087 VALPERGA (TO) - Tel. e fax 0124/617200

WEB: <u>https://www.icvalperga.edu.it/</u> E-mail: <u>TOIC8CB00V@istruzione.it</u> - PEC: <u>TOIC8CB00V@pec.istruzione.it</u> Cod. Fiscale 92523300017

## ISTRUZIONI PER LA COMPILAZIONE DELLA DOMANDA DI ISCRIZIONE INFANZIA A.S. 2024/2025

## Validità iscrizioni – dal 18/01/2024 ore 08.00 al 10/02/2024 ore 20.00

N.B: Per poter procedere con l'iscrizione dell'alunno, è necessario disporre di un account Google.

Ciò è necessario in quanto durante la compilazione sarà richiesto il caricamento dei documenti del Figlio/a, dei genitori e di un file PDF.

Qualora non si disponesse di un account Google, contattare la segreteria.

## 5 facili passaggi per compilare nel modo corretto la domanda di iscrizione per l'a.s. 2024-2025

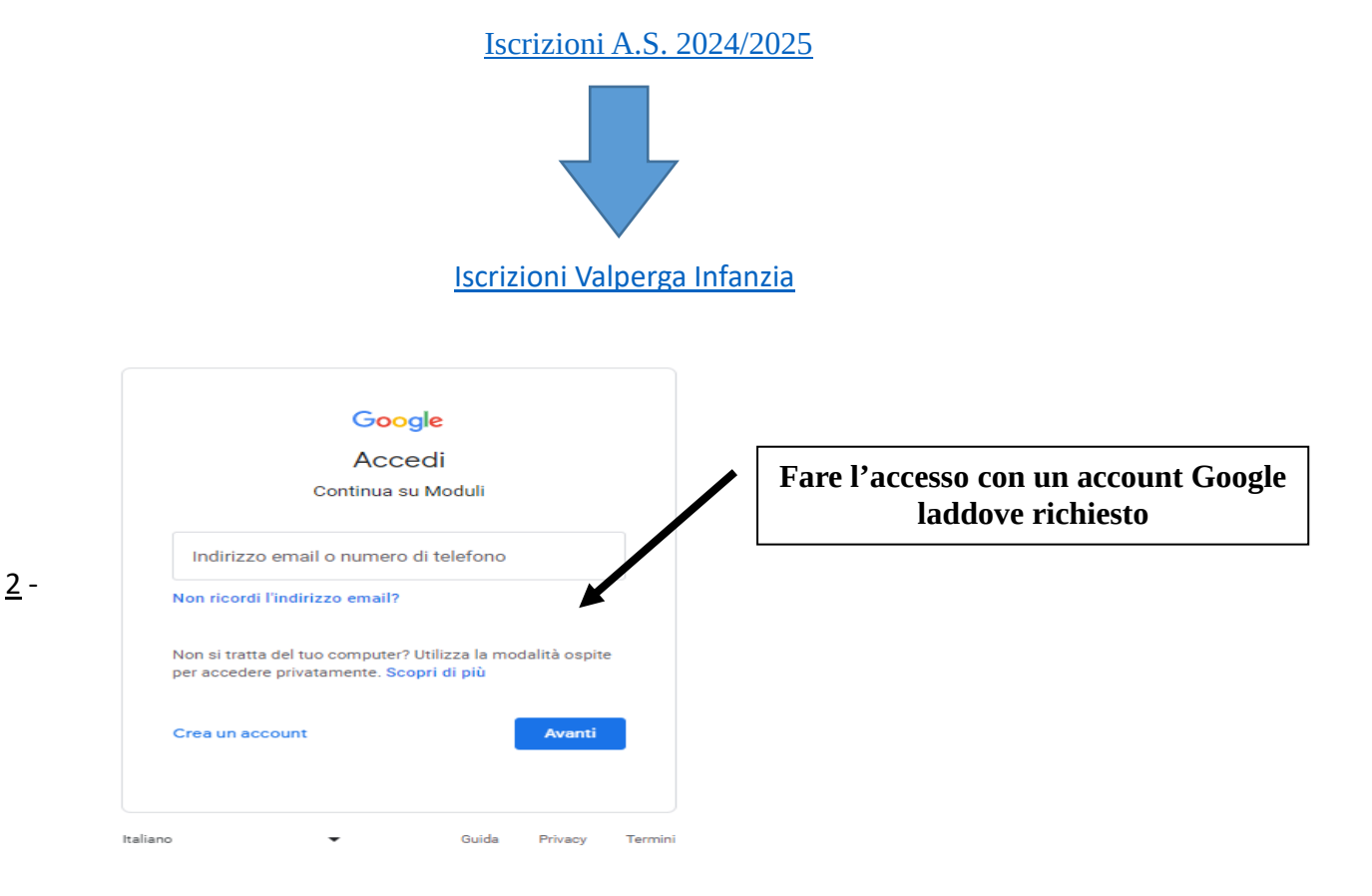

<u>1</u> - Cliccare sul link presente nella sezione Home del sito

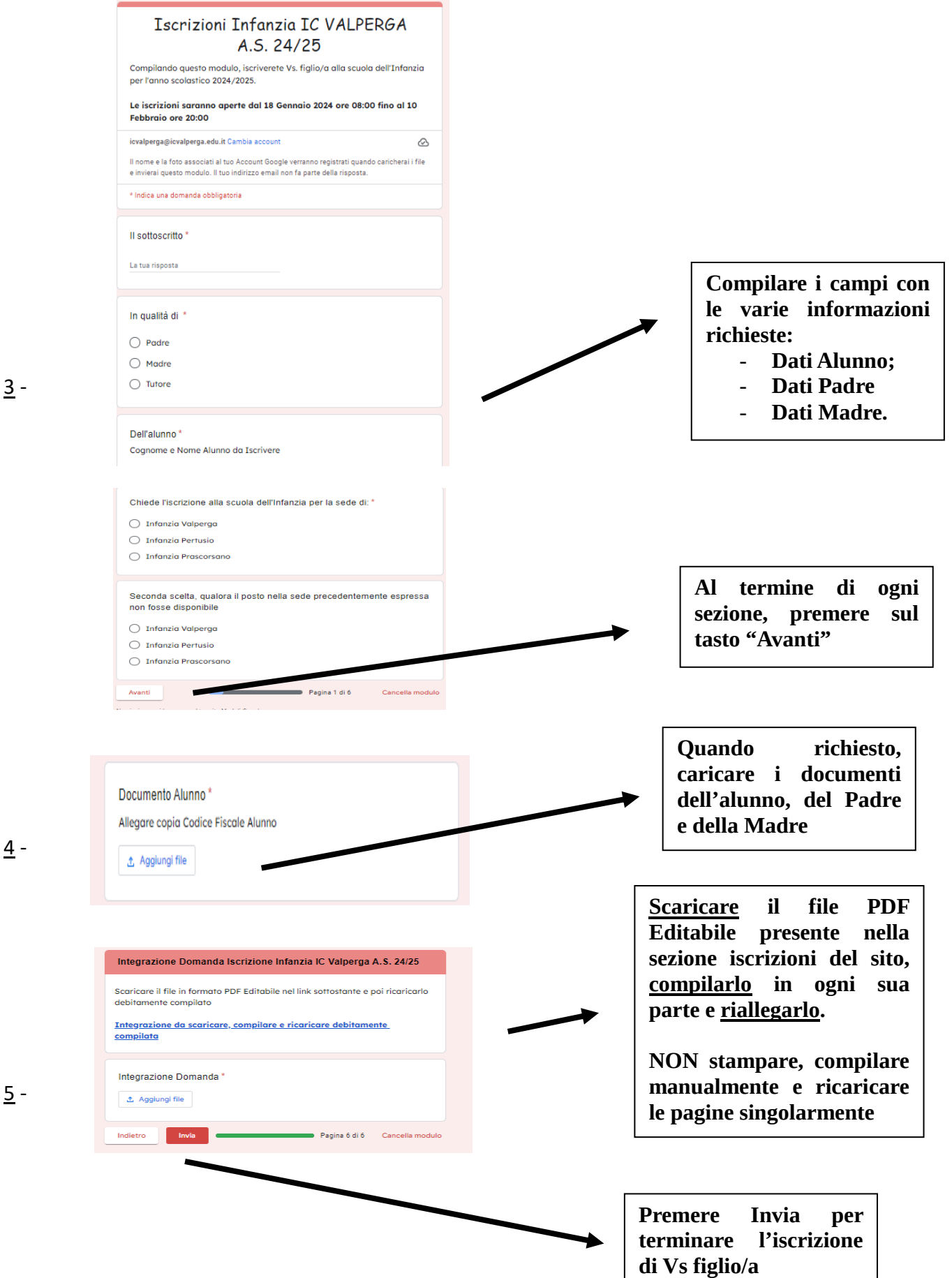

<u>3</u> -

4 -